# 「SeeQVault™(シーキューボルト)対応」のお知らせ

- ・「SeeQVault<sup>™</sup> 対応外付け HDD<sup>\*</sup>」なら、他の SeeQVault<sup>™</sup> 対応 AQUOS レコーダー<sup>\*</sup>に接続してそのまま使用できます。レコーダーの買い換えや買い増しのときも安心です。
- ・SeeQVault<sup>™</sup> フォーマットにすると放送を直接録画できませんが、内蔵 HDD に録画した番組をダ ビングして保存、視聴することができます。
- ・SeeQVault<sup>™</sup>、および SeeQVault<sup>™</sup> ロゴは、NSM Initiatives LLC の商標です。
   ※シャープ製 SeeQVault 対応機器でフォーマットされた外付け HDD に限ります。

#### SeeQVault<sup>™</sup> 対応外付け HDD をご使用になるために

- SeeQVault 対応外付け HDD を SeeQVault-HDD として使用するためには、インターネット 経由で情報を取得する必要があります。
- ・SeeQVault 対応外付け HDD を本機に初めて接続して使用するときは、情報を取得するため、 本機をインターネットに接続した状態にしてください。
- ・取得した情報には有効期限があります。有効期限は「ホーム」-「設定」-「ディスク管理」-「外付け HDD(SeeQVault-HDD)」の「使用有効期限(4 ページ)」で確認できます。
- ・インターネットに接続しない状態(情報未取得状態)で SeeQVault 対応外付け HDD を本機に 接続したときは、通常の録画用(本機専用)外付け HDD としてのみ本機に登録可能です。
- ⇒インターネット接続のための LAN 設定は取扱説明書の 192 ページをご覧ください。 (LAN 設定の際、プロキシサーバーは設定しないでください)

#### お知らせ

- ・SeeQVault 対応外付け HDD にコピー制限のある番組をダビングしたとき
- ダビングした番組はアナログ出力で視聴できません。SeeQVault 対応外付け HDD から内蔵 HDD に戻した番組もアナログ出力で視聴できません。レコーダーは HDMI ケーブルでテレビと接続してください。
   ⇒テレビとの接続は取扱説明書の 162 ページをご覧ください。

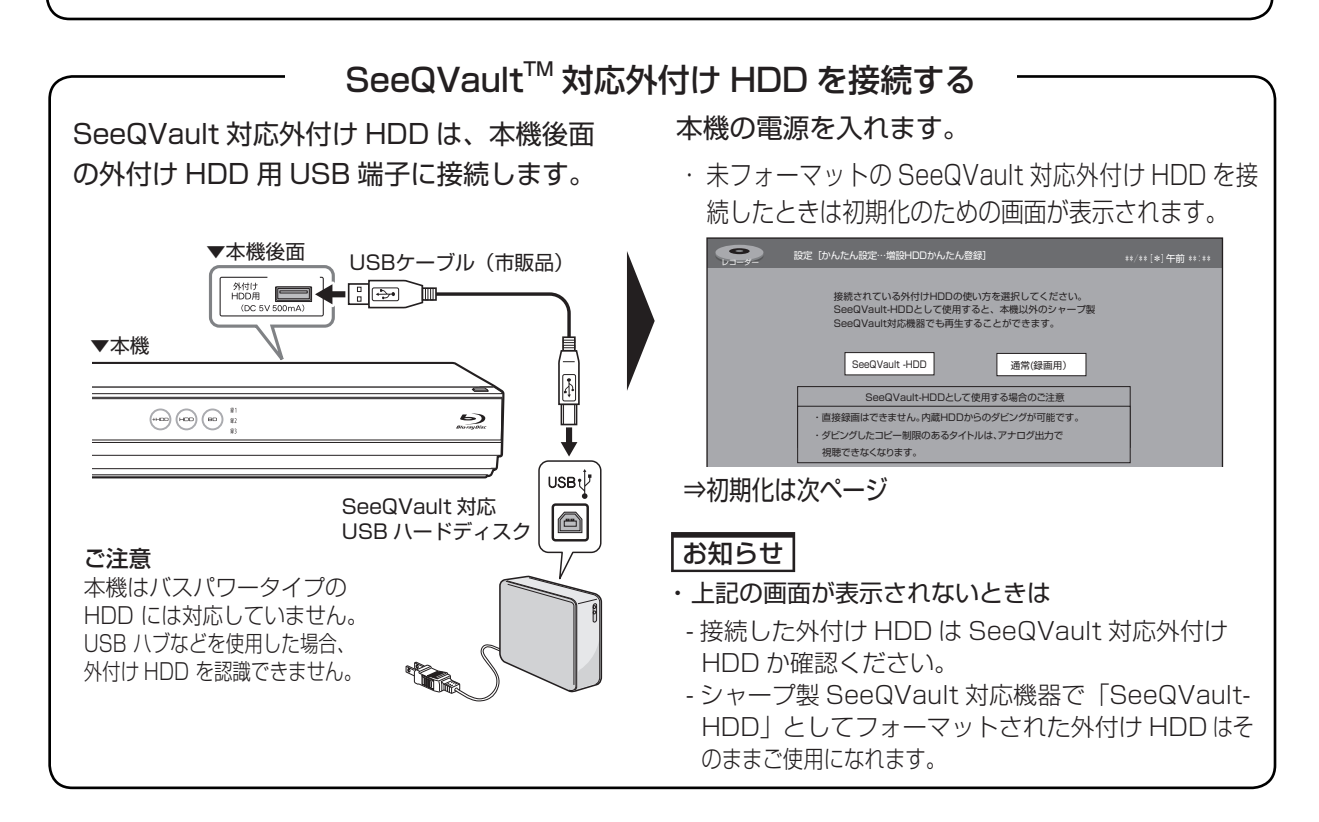

## SeeQVault<sup>™</sup> 対応外付け HDD を初期化する

#### 重要

- ・シャープ製以外の SeeQVault 対応機器でフォーマットされた外付け HDD は初期化が必要です。
- 初期化するとすべてのタイトルが消去されます。消 去されたタイトルは復元できません。大切なタイト ルは、お使いの機器で HDD 等にダビング(ムーブ) してから初期化を行ってください。

## 初期化のしかた

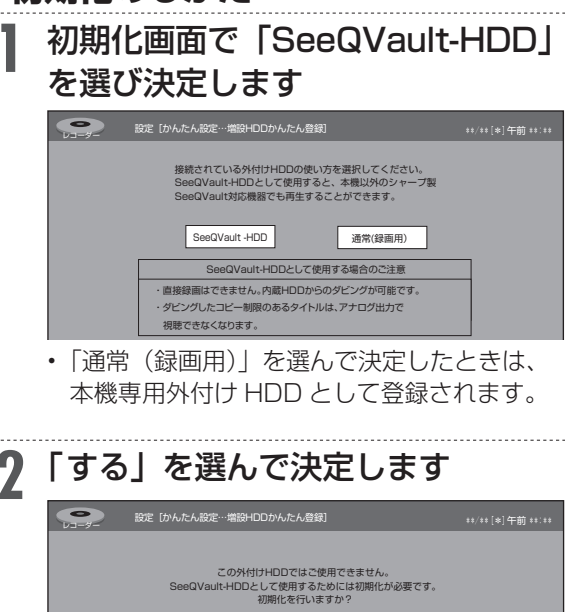

初期化を行うと、外付けHDDの内容がすべて消去されます。 ※バスパワーのHDDは接続しないでください。

する

しない

• 初期化がはじまります。

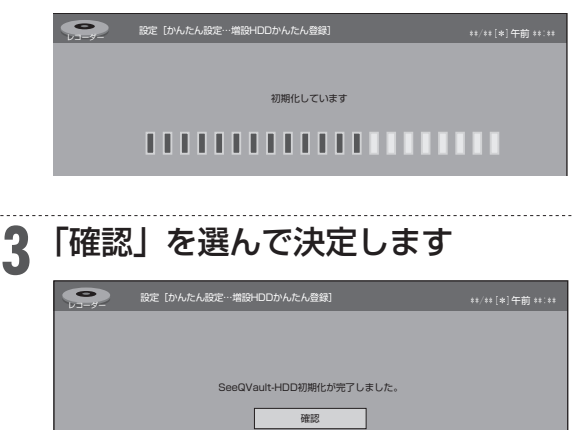

・初期化が完了し、放送画面に戻ります。

## SHDD 対応 レコーダーをご使用の場合 使用する増設 HDD を設定する

AQUOS ブルーレイ専用 SHDD(スロットインハー ドディスク)と SeeQVault 対応外付け HDD の両 方をお持ちの場合、どちらを使用するかを設定しま す。(本機は SHDD と外付け HDD を同時に使用で きません)

ホームメニューを表示させます

ホーム を押す

**?** ①「×設定」を選んで決定します

②「①ディスク管理」 – 「増設
 HDD 使用設定」を選んで決定し
 ます

3 「SHDD」または「外付け HDD」 を選んで決定します

| 本機で使用するHDDを選択してください。<br>選択しているHDDのみ使用することができます。 |  |
|-------------------------------------------------|--|
| SHDD 外付けHDD                                     |  |
| ※選択していないHDDの予約は実行されません。                         |  |
| 「SHDD」:AQUOS ブルーレイ専用 SHDD を<br>使用するときに選択します。    |  |

- 「外付け HDD」:外付け HDD を使用するときに 選択します。
- ・「SHDD」への予約がある状態で「外付け HDD」に設定を変更した場合など、予約があ る増設 HDD とは別の増設 HDD を選んだと きは予約が実行されなくなるため、確認画面 が表示されます。

▲ 設定変更画面が表示されます

・ 設定が完了すると画面が消えます。

## SeeQVault<sup>™</sup> 対応外付け HDD を使ってできること、できないこと

- SeeQVault 対応外付け HDD に放送番組をダビングしたとき、「ダビング 10 | の番組は、「1回 だけ録画可能|な番組として記録します。(ダビング元の番組はダビング回数が1回減ります)
- 本機で初期化した SeeQVault 対応外付け HDD はシャープ製 SeeQVault 対応レコーダーに接続 し、そのままダビングした番組の再生が行なえます。機器の初期化(登録)は必要ありません。
- SeeQVault 対応外付け HDD にダビングした番組は、本機以外で再生できない場合があります。

| 主な機能                                                     | 本機専用<br>外付け HDD | SeeQVault 対応<br>外付け HDD |
|----------------------------------------------------------|-----------------|-------------------------|
| 放送の直接録画                                                  | 0               | ×                       |
| 高速ダビング                                                   | 0               | 0                       |
| 録画画質変換ダビング                                               | 0               | ×                       |
| 記録可能タイトル数                                                | 999 タイトル        | 3000 タイトル               |
| 録画リスト(画面表示リスト)                                           | 0               | ×                       |
| 録画リスト(タイトル名リスト)                                          | 0               | 0                       |
| 番組情報表示                                                   | 0               | ×                       |
| チャプター単位表示                                                | 0               | ×                       |
| グループ / 検索                                                | 0               | ×                       |
| 編集                                                       | 0               | ×                       |
| 本機につないでダビングした外付け HDD の番組を、シャープ製<br>「SeeQVault」対応レコーダーで再生 | ×               | 0                       |
| 他のシャープ製「SeeQVault」対応レコーダーでダビングした外付け HDD 番組を再生            | ×               | 0                       |

## 内蔵 HDD からダビングする

基本的なダビング操作について説明します。

- ⇒操作について詳しくは取扱説明書 118 ページを ご覧ください。
  - ホーム画面を表示させます

- 「シダビング」を選んで決定します
- 「HDD」HDD」を選んで決定します

ダビング先を選んで決定します

画面例: BD-T3700 / T2700

| ダビングの種類を選択してください |          |     |          |  |  |
|------------------|----------|-----|----------|--|--|
|                  | 放送番組     | 動   | 画アルバム    |  |  |
| нор              | ➡ BD/DVD | HDD | ➡ BD/DVD |  |  |
| нор              | → нор    | HDD | → ноо    |  |  |
| нор              | ➡ ѕнор   | HDD | ➡ ѕнор   |  |  |
| нор              | → 外付けHDD | HDD | ➡ 外付けHDD |  |  |

- ▶ SeeQVault 対応外付け HDD にダビン グするときは
- ⇒「放送番組」の「HDD →外付け HDD」を選 んで(決定)を押す

#### ダビングしたいタイトルを選びます 5

タイトル選択の操作例

| ダビング (HDD:放送番組) → SeeQVault-HDD                                                    | SUIDE **/** [*]午前 **:** |
|------------------------------------------------------------------------------------|-------------------------|
| 選択容量: ****03                                                                       | ディスク残量: ****囧           |
| SHK h 内新春、芸能人大集合<br>****/**/** [*1 午後10:00 60分 [DR]10 ⇒ ③<br>[新しい順] ****/全****タイトル | •                       |
| NBVI         1         各         各のイタリア観光                                          | **/**[*] 60分 📭          |
| 2 K − 5格開技選手権                                                                      | **/**[*] 60分 三間         |
| 3 8 新春、芸能人大集合                                                                      | **/**[*] 60分 📭          |
| <ul> <li>4 66 マニュアル浜口夫人</li> </ul>                                                 | **/**[*] 120分 三倍        |
| <ul> <li>5 袋 ウィンブルドン2001</li> </ul>                                                | **/**[*] 60分 三〇         |

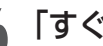

「すぐにダビング」を選んで決定します ⇒ ダビングが始まり、終了すると自動停止します。

 表示されるメッセージはダビングされる状態に よって変わります。

#### 重要

- お持ちの外付け HDD に記録してあるタイトルを SeeQVault 対応 HDD へ移動する場合は、直接 ダビングはできませんので、一度的感 I LD に ダビングし直してから、SeeQVault対応 HDD ヘダビングしてください。
- ・ SeeQVault 対応外付け HDD を 「通常 (録画用) | として使用していて、「SeeQVault-HDD」に初 期化し直すと、すでに記録されているタイトルが 全て消去されます。大切なタイトルは内蔵 HDD にダビングし直してください。

## SeeQVault<sup>™</sup> 対応外付け HDD を再生する

基本的な再生操作について説明します。

⇒操作について詳しくは取扱説明書 118 ページを ご覧ください。

### 外付け HDD モードを選びます <sup>HDVBD</sup>を押す

 モードの切り換えについて詳しくは取扱説明 書の 40 ページをご覧ください。

#### 2 録画した複数の番組の中から選んで 再生したいとき

#### 3 見たいタイトル(録画した番組)を 選んで決定します ⇒ 再生が始まります。

画面リストの画面例

| またした  また  また  また  また  また  また  また  また  ま                                             | <b>a</b> sude **/ | *** [*] 午前 **:** |  |
|-------------------------------------------------------------------------------------|-------------------|------------------|--|
| 外付けHDD残時間:                                                                          | DRHD              | ***時間            |  |
| SHK h 阿斯希, 芸能人状命<br>*****/**/** (*) 平後10:00 605 <b>回民</b><br>[2番しい境] ****/全****ライトル |                   |                  |  |
| 1 四日 一 四 春のイタリア観光                                                                   | **/** [*]         | 60分 回日           |  |
| <ol> <li>K-5格闘技選手權</li> </ol>                                                       | **/** [*]         | 60分 回路           |  |
| 3 新春、芸能人大集合                                                                         | **/** [*]         | 60分 📷            |  |
| 4 8 マニュアル浜ロ夫人                                                                       | **/** [*]         | 120分 回語          |  |

#### ■ 再生を止めるときは

<sup>録画停止</sup> ■停止 を押す

#### お知らせ

- SeeQVault 対応外付け HDD にダビングしたタイトルではつぎの機能を使用することができません。
- チャプター単位表示
- 番組検索機能
- グループ表示切換
- キーワード検索
- 外付け HDD 機能メニュの「内容説明」、「フォルダー 設定」、「次回番組予約」、「関連番組検索」など
- HDMI ケーブルとアナログケーブル(D端子やア ナログケーブルを同時にテレビと接続しているとき
   すべての録画リストの表示がアナログ出力されま せん。

## SeeQVault<sup>™</sup> 対応外付け HDD を取り外し、初期化する

#### 重要

 SeeQVault 対応外付け HDD を取り外す場合は、 必ず外付け HDD の取り外しの作業を行ってください。取り外し操作をせずに取り外した場合、タイト ルが消失することがあります。

#### ご注意

 初期化するとすべてのタイトルが消去されます。消 去されたタイトルは復元できません。大切なタイト ルは、HDDにダビング(ムーブ)してから初期化 を行ってください。

ホームメニューを表示させます ホーム を押す

- 🤈 🛈 「 🗙 設定」を選んで決定します
- - SHDD 対応商品をご使用の場合、「増設 HDD 使用設定」が「SHDD」に設定されていると きは、「外付け HDD」に設定し直してから操 作してください。

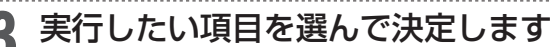

| 項目   | 説明                      |
|------|-------------------------|
| 使用有効 | SeeQVault 対応外付け HDD を本機 |
| 期限   | で使用できる有効期限を表示します。       |
|      | 本機をインターネットに接続しておく       |
|      | と、有効期限1か月前になると自動        |
|      | 的に更新されます。(有効期限は最長       |
|      | 18か月)                   |
| 名称変更 | 本機に接続した SeeQVault 対応外付  |
|      | け HDD の接続機器名称を変更できま     |
|      | す。最大で全角8文字、半角16文字       |
|      | の登録名称が入力できます。           |
| 取り外し | 現在接続している SeeQVault 対応外  |
|      | 付け HDD を取り外します。         |
| 初期化  | SeeQVault 対応外付け HDD の初期 |
|      | 化を行います。                 |

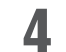

☆ を押して設定を終了します